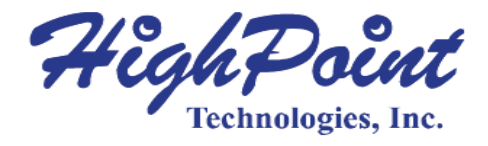

# Rocket 750

# 40-Channel SATA 6Gb/s PCI-Express 2.0 x8 HBA

# **User's Guide**

Revision: 1.1 Nov. 27, 2015 HighPoint Technologies, Inc.

#### Copyright

Copyright © 2015 HighPoint Technologies, Inc. This document contains materials protected by International Copyright Laws. All rights reserved. No part of this manual may be reproduced, transmitted or transcribed in any form and for any purpose without the express written permission of HighPoint Technologies, Inc.

#### Trademarks

Companies and products mentioned in this manual are for identification purpose only. Product names or brand names appearing in this manual may or may not be registered trademarks or copyrights of their respective owners. Backup your important data before using HighPoint's products and use at your own risk. In no event shall HighPoint be liable for any loss of profits, or for direct, indirect, special, incidental or consequential damages arising from any defect or error in HighPoint's products or manuals. Information in this manual is subject to change without notice and does not represent a commitment on the part of HighPoint.

#### Notice

Reasonable effort has been made to ensure that the information in this manual is accurate. HighPoint assumes no liability for technical inaccuracies, typographical, or other errors contained herein.

# **Table of Contents**

| 1 Features and Specifications                                           |
|-------------------------------------------------------------------------|
| 2 Physical Specifications                                               |
| 3 Kit Contents                                                          |
| 4 Hardware Description and Installation7                                |
| 4.1 Rocket 750 Host Adapter board layout7                               |
| 4.2 Connector and Jumper Description8                                   |
| 4.3 Installing the Rocket 750 Host Adapter9                             |
| 5 Rocket 750 BIOS Utility 10                                            |
| 6 Rocket 750 Driver Installation                                        |
| 6.1 Driver installation - Microsoft Windows 11                          |
| 6.2 Driver installation -Linux and FreeBSD17                            |
| 7 HighPoint Web Non-RAID Management Software                            |
| 7.1 Installing the Web Non-RAID Management Software - Microsoft Windows |
| 7.2 Installing the Web Non-RAID Management Software - Linux             |
| 7.3 Using the Web Non-RAID Management Software26                        |
| 7.3.1 Web Non-RAID Management Software - Global View                    |
| 7.3.2 Web Non-RAID Management Software - Physical 26                    |
| 7.3.3 Web Non-RAID Management Software - Setting 28                     |
| 7.3.4 Web Non-RAID Management Software - Event 29                       |
| 7.3.5 Web Non-RAID Management Software - SHI (Storage Health Inspector) |
| 8 BIOS Update                                                           |
| 9 Thank You                                                             |
|                                                                         |

# **HighPoint Rocket 750 HBA**

### Industry 1st Lowest-Cost 40-Port SATA HBA

The HighPoint Rocket 750 is the industry's first 40-Port 6Gb/s SATA HBA. Powered by a PCIe 2.0 host interface and HighPoint's Intelligent Storage Health Management Suite, and was designed for use with any standard PC hardware and software platform. The 10 industry-standard Mini-SAS ports are fully compatible with any generation of SATA hard disk, and directly support up to 320TB of storage capacity.

The HighPoint Non-RAID Management Software provides a user friendly interface to monitor and maintain your storage solutions.

| Data Transfer Rate                     | Up to 6Gb/s (per SFF-8087)                                                                                     |
|----------------------------------------|----------------------------------------------------------------------------------------------------|
| Device Connector Type                  | SFF-8087 (Internal Mini-SAS)                                                                                   |
| Number of Connectors                   | 10                                                                                                    |
| Host Bus Interface                     | PCI Express 2.0 x8 speed                                                                                       |
| Onboard Indicators /Monitor            | Alarm Buzzer , Fail and Active LEDs                                                                            |
| Device Supported                       | Up to 40 SATA devices                                                                                          |
| Physical Form Factor                   | Full Height                                                                                                    |
|                                        | Staggered Drive Spin Up                                                                                        |
| Supported Device Feature               | Hot-Plug and Hot-Swap Support                                                                                  |
|                                        | Larger than 2 TB drive Support                                                                                 |
| Management Suites                      | Intelligent Storage Health Manager                                                                             |
| Operating System Support               | Windows: 8 / 2012 / 7 / 2008R2<br>Linux: OpenSource Driver /Ubuntu /SLES /RHEL /Open SuSE /<br>Fedora, FreeBSD |
| Supported Storage Expansion<br>Options | None                                                                                                    |
| Monitoring and Management<br>Support   | SGPIO, Active/ Fail LED, I2C                                                                                   |

## **1** Features and Specifications

# **2** Physical Specifications

#### Dimensions:

198 mm x 110 mm x 19 mm (7.80" L x 4.39" H x 0.06" W)

#### EMI:

FCC Part 15 Class B and CE

## Thermal and Atmospheric Characteristics:

Work Temperature Range: +5°C ~ + 55°C Relative Humidity Range: 5% ~ 60% non-condensing Storage Temperature: -20°C ~ +80°C MTBF: 920,585 Hours

#### **Electrical Characteristics:**

| PCI-E | 3.3V   | 12V    |
|-------|--------|--------|
| Power | 4W max | 1W max |

# **3 Kit Contents**

- One Rocket 750 Host Adapter
- Software CD
- Quick Installation Guide

# **4** Hardware Description and Installation

4.1 Rocket 750 Host Adapter board layout

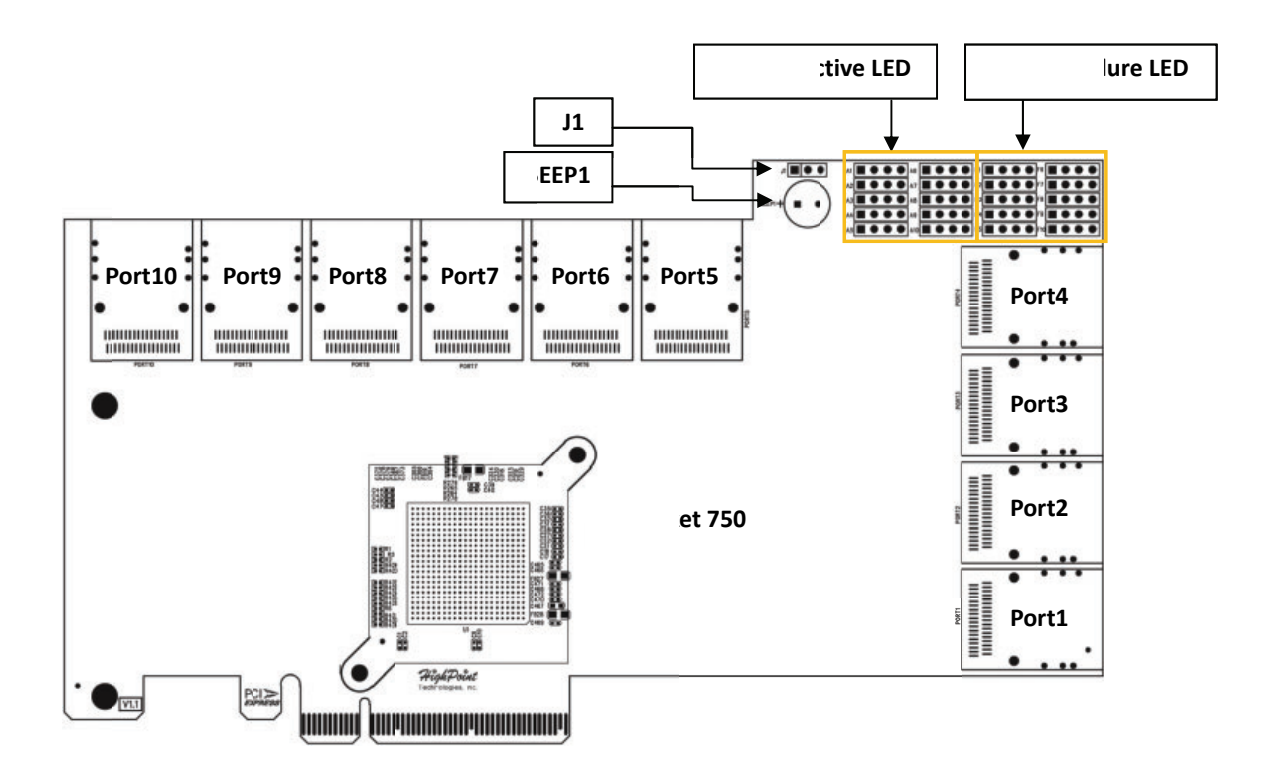

# 4.2 Connector and Jumper Description

|        | Disk Activity LED connector pins.                                                                                                    |                                                                                                    |                                                                |         |         |  |
|--------|----------------------------------------------------------------------------------------------------|----------------------------------------------------------------------------------------------------|----------------------------------------------------------------|---------|---------|--|
|        | A1 P1 P2<br>A2 C0<br>A3 C0<br>P1 P2<br>A3 C0<br>P1 P2<br>P1 P2<br>A3 C0<br>P1 P2<br>P1 P2<br>P1 | P3 P4         P1 P           P3 P4         A6           P3 P4         P1 P           P3 P4         A7           P3 P4         A8           P3 P4         A8           P3 P4         A8           P3 P4         P1 P           P3 P4         P1 P           P3 P4         P1 P           P3 P4         P1 P           P3 P4         P1 P           P3 P4         P1 P           P3 P4         P1 P           P3 P4         P1 P           P3 P4         P1 P           P3 P4         P1 P | 2 P3 P4<br>2 P3 P4<br>2 P3 P4<br>2 P3 P4<br>2 P3 P4            |         |         |  |
|        |                                                                                                    | P1                                                                                                    | P2                                                             | P3      | P4      |  |
| A1-A10 | A1                                                                                                    | Drive1                                                                                                    | Drive2                                                         | Drive3  | Drive4  |  |
|        | A2                                                                                                    | Drive5                                                                                                    | Drive6                                                         | Drive7  | Drive8  |  |
|        | A3                                                                                                    | Drive9                                                                                                    | Drive10                                                        | Drive11 | Drive12 |  |
|        | A4                                                                                                    | Drive13                                                                                                    | Drive14                                                        | Drive15 | Drive16 |  |
|        | A5                                                                                                    | Drive17                                                                                                    | Drive18                                                        | Drive19 | Drive20 |  |
|        | A6                                                                                                    | Drive21                                                                                                    | Drive22                                                        | Drive23 | Drive24 |  |
|        | A7                                                                                                    | Drive25                                                                                                    | Drive26                                                        | Drive27 | Drive28 |  |
|        | A8                                                                                                    | Drive29                                                                                                    | Drive30                                                        | Drive31 | Drive32 |  |
|        | A9                                                                                                    | Drive33                                                                                                    | Drive34                                                        | Drive35 | Drive36 |  |
|        | A10                                                                                                    | Drive37                                                                                                    | Drive38                                                        | Drive39 | Drive40 |  |
|        | Disk Failu<br>F1 00<br>F2 00<br>F3 00<br>F4 01<br>F5 00                                                                                                    | re LED connect<br>P3 P4 P1 P<br>P3 P4 F6 P1 P<br>P3 P4 F7 P1 P<br>P3 P4 F8 P1 P<br>P3 P4 F8 P1 P<br>P3 P4 F9 P1 P<br>P3 P4 F10 P1 P<br>P3 P4 F10 P1 P                                                                                                    | 2 P3 P4<br>2 P3 P4<br>2 P3 P4<br>2 P3 P4<br>2 P3 P4<br>2 P3 P4 |         |         |  |
| F1-F10 |                                                                                                    | P1                                                                                                    | P2                                                             | P3      | P4      |  |
|        | F1                                                                                                    | Drive1                                                                                                    | Drive2                                                         | Drive3  | Drive4  |  |
|        | F2                                                                                                    | Drive5                                                                                                    | Drive6                                                         | Drive7  | Drive8  |  |
|        | F3                                                                                                    | Drive9                                                                                                    | Drive10                                                        | Drive11 | Drive12 |  |
|        | F4                                                                                                    | Drive13                                                                                                    | Drive14                                                        | Drive15 | Drive16 |  |
|        | F5                                                                                                    | Drive17                                                                                                    | Drive18                                                        | Drive19 | Drive20 |  |
|        | F6                                                                                                    | Drive21                                                                                                    | Drive22                                                        | Drive23 | Drive24 |  |
|        | F7                                                                                                    | Drive25                                                                                                    | Drive26                                                        | Drive27 | Drive28 |  |
|        | F8                                                                                                    | Drive29                                                                                                    | Drive30                                                        | Drive31 | Drive32 |  |
|        | F9                                                                                                    | Drive33                                                                                                    | Drive34                                                        | Drive35 | Drive36 |  |
|        | F10                                                                                                    | Drive37                                                                                                    | Drive38                                                        | Drive39 | Drive40 |  |

| J1              | I2C interface can be used for enclosure monitoring.                                                             |
|-----------------|----------------------------------------------------------------------------------------------------|
| BEEP1           | Audible alarm – will sound if a disk fails or stops responding.                                                 |
| PORT1 to PORT10 | These represent the Rocket 750's 10 Internal Mini-SAS ports. Each port can directly support up to 4 hard disks. |

## Active/FAIL LED PIN connector:

Active/Failed LED Pin Connectors

Two pins are provided for each of the Rocket 750's 40 device channels: one for disk activity, and one for disk failure. For more information about LED functionality and connection requirements, please refer to: <a href="http://www.highpoint-tech.com/PDF/LED\_connection.pdf">http://www.highpoint-tech.com/PDF/LED\_connection.pdf</a>

## 4.3 Installing the Rocket 750 Host Adapter

Note: Make sure the system is powered-off before installing the Rocket host adapter.

- 1. Open the system chassis and locate an unused PCIe 2.0/1.0 (x8, x16) slot (or 3.0, x16).
- 2. Remove the PCI-E slot cover.
- 3. Gently insert the Rocket 750 HBA into the PCI-E slot, and secure the bracket to the system chassis.
- 4. After installing the adapter, attach the hard disks or backplane enclosure to the host adapter using the appropriate cables.

Note: Many server-level chassis include hard-drive hot-swap bays. For these system chassis, cables are attached to the chassis backplane, rather than directly to each individual hard drive. Consult the chassis manual for proper installation procedures.

5. Close and secure the system chassis.

# **5 Rocket 750 BIOS Utility**

After installing the Rocket 750, power on the system. The Rocket 750 BIOS should post during the system's boot procedure. The BIOS does not include a management interface. The Rocket 750 and hosted devices can be managed at the operating system level, using the Intelligent Storage Health Manager interface.

# 6 Rocket 750 Driver Installation

## 6.1 Driver installation - Microsoft Windows 8 / 2012 / 7 / 2008R2

Installing the driver for an existing Windows operating system

- 1. Install the Rocket 750 host adapter into the PC, then boot up the Windows operating system.
- 2. Windows will detect the Rocket 750 HBA and automatically search for the driver.
- 3. Device Manager will display the Rocket 750 HBA under "Other" devices, with a yellow "!" mark before the "RAID Controller" entry.

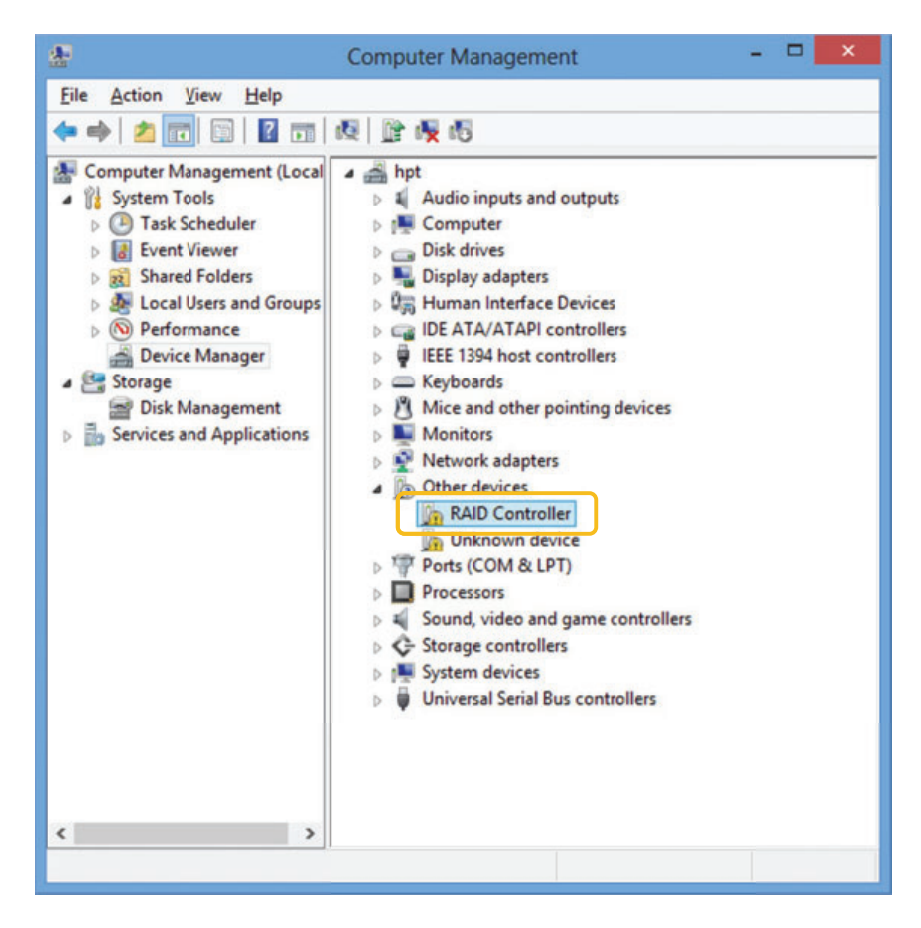

4. Insert the HighPoint software CD into the CD/DVD drive. The program should start automatically. Click the Setup.exe icon.

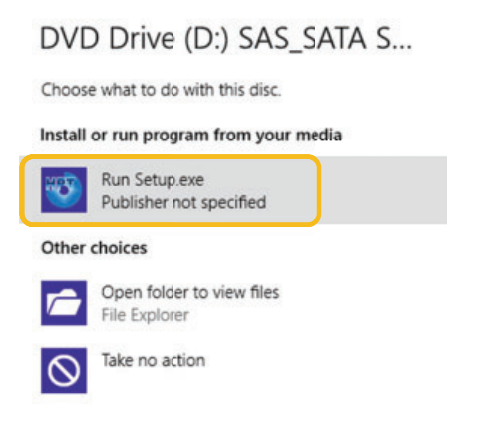

5. The HighPoint Software Install window should be displayed. Click the "Install Driver" button. The interface will install the Rocket 750 driver, automatically.

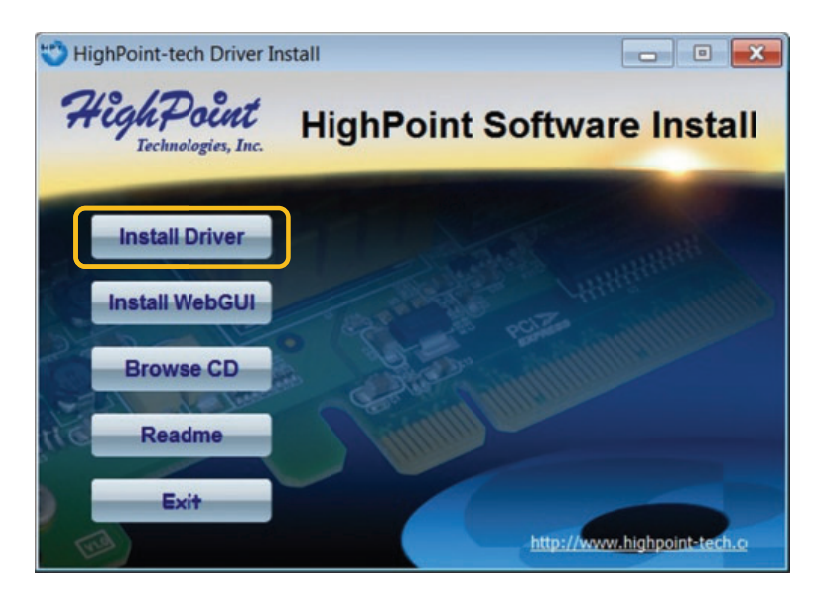

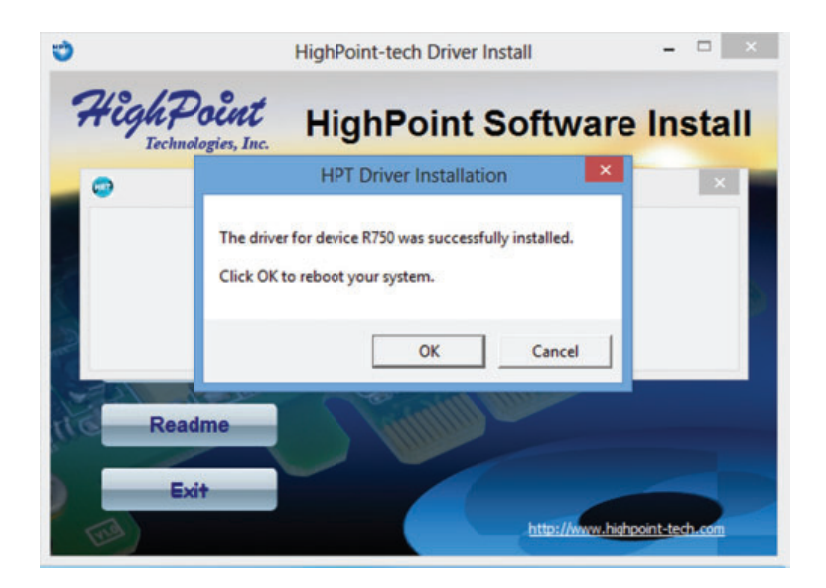

- 6. You can via the Device Manager entry to install the driver for Rocket 750 HBA too.
- 7. Right-click the "RAID Controller" entry and select "Update Driver Software".

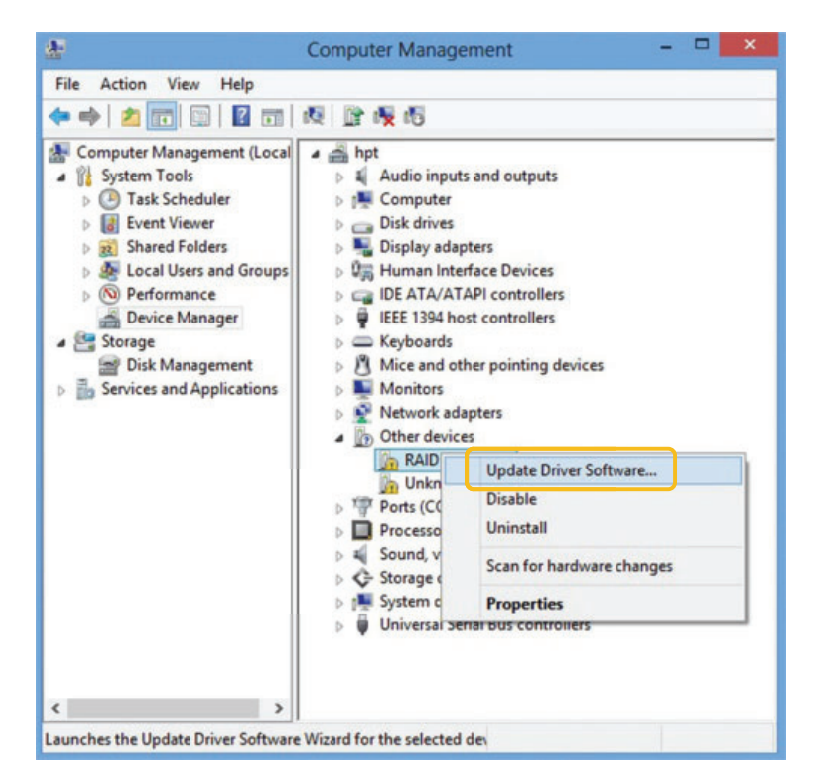

8. Select "Browse my computer for driver software" in the popup window.

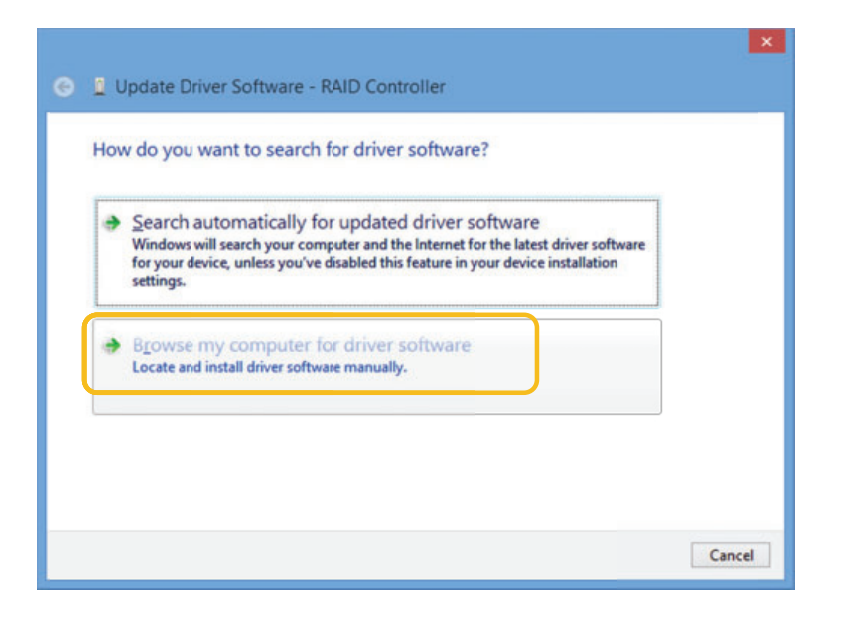

9. Browse to the following Software CD folder:

\Driver\R750\Windows

Select the driver option that matches your operating system: x32 (32-bit) x64 (64-bit).

| ▲ I Computer                        | ^ |
|-------------------------------------|---|
| 🖻 🏪 Local Disk (C:)                 |   |
| 4 🌍 DVD Drive (D:) SAS_SATA SW CD_V |   |
| 4 퉲 Driver                          |   |
| ▷ 퉲 R62xA                           |   |
| ▷ 퉬 R64xL                           |   |
| ▷ 🍶 R272x                           |   |
| 4 鷆 R750                            |   |
| January FreeBSD                     |   |
| Linux                               |   |
| Windows                             |   |
| 🍑 x32                               |   |
| 🍌 x64                               |   |
| RC32xx                              |   |
| ▷ 퉲 RR62x                           |   |
| ▷ 퉲 RR64x                           |   |
| RR64xL                              | ~ |

10. Follow the InstallShield Wizard's prompts to install the Rocket 750 driver. Click "Close" to exit the Wizard and reboot once the driver has been successfully installed.

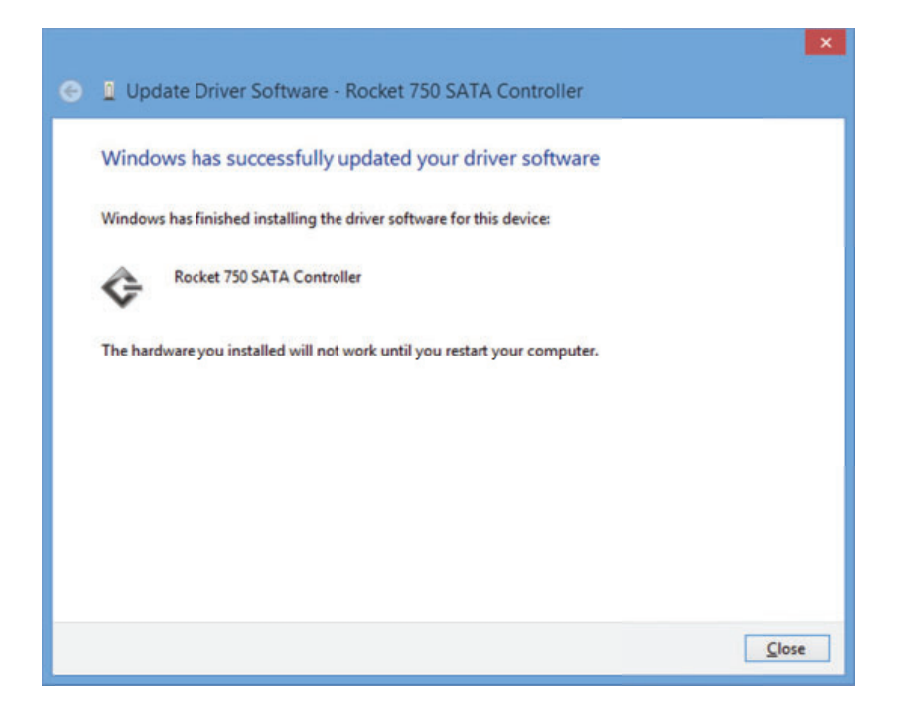

11. Once complete, the interface will notify you that the driver has been successfully installed. Click "OK" to reboot the system.

|          | System Settings Change                                                                                |
|----------|----------------------------------------------------------------------------------------------------|
| <u> </u> | Your hardware settings have changed. You must restart your computer for these changes to take effect. |
|          | Do you want to restart your computer now?                                                             |

12. After rebooting the system, the Rocket 750 HBA will be recognized by Device Manager, and listed under "Storage Controllers".

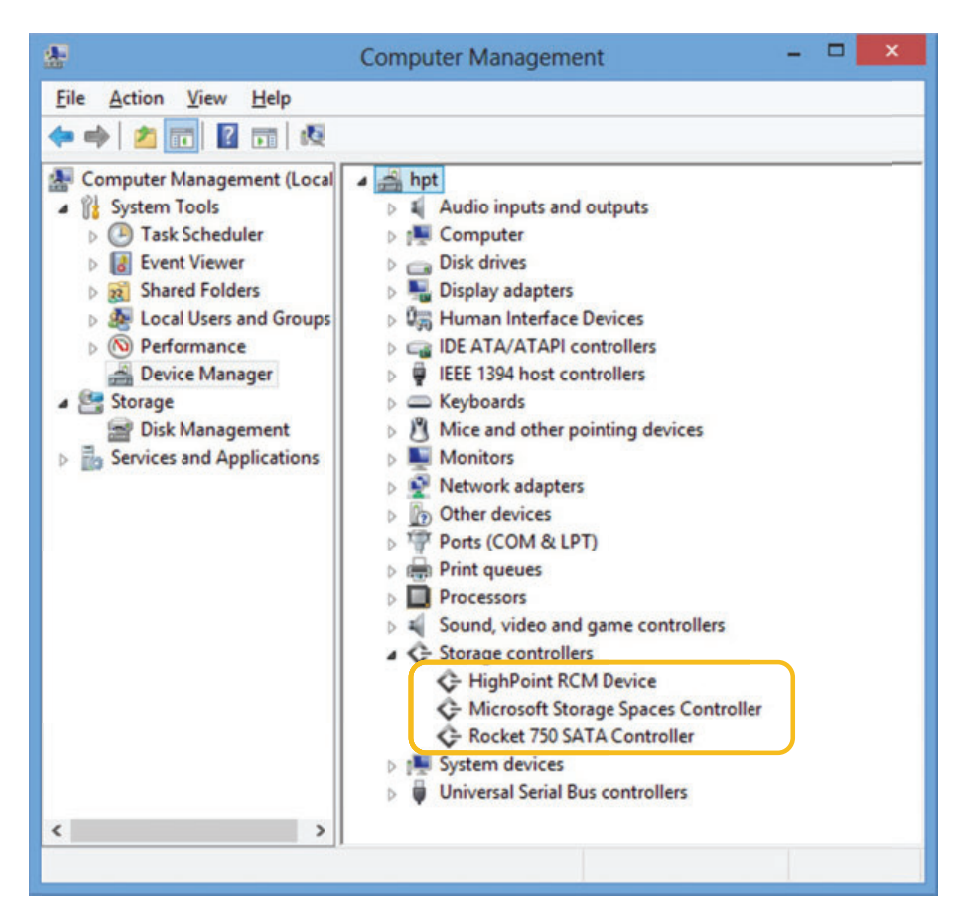

## 6.2 Driver installation - Linux and FreeBSD

Please refer to the Driver Installation Guide or README file included with the driver packages for the more information.

Linux driver packages are included with the Software CD: \Driver\R750\Linux

Before Installing – make sure you have the latest driver updates: Visit the HighPoint website for the latest driver updates and documentation: <u>http://www.highpoint-tech.com</u>

# 7 HighPoint Non-RAID Management Software

The HighPoint Non-RAID Management software provides configuration and management features. The software can be installed from the HighPoint software CD.

## 7.1 Installing / Uninstall the Non-RAID Management Software - Microsoft Windows

#### Install the Non-RAID Management Software

1. Insert the HighPoint software CD into the CD/DVD drive. The program should start automatically. Click the Setup.exe icon.

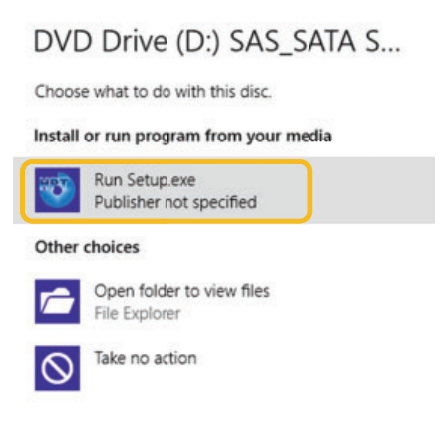

2. The HighPoint Software Install window should be displayed. Click the "Install WebGUI" button. And click Rocket Series (Non-RAID) icon in the window.

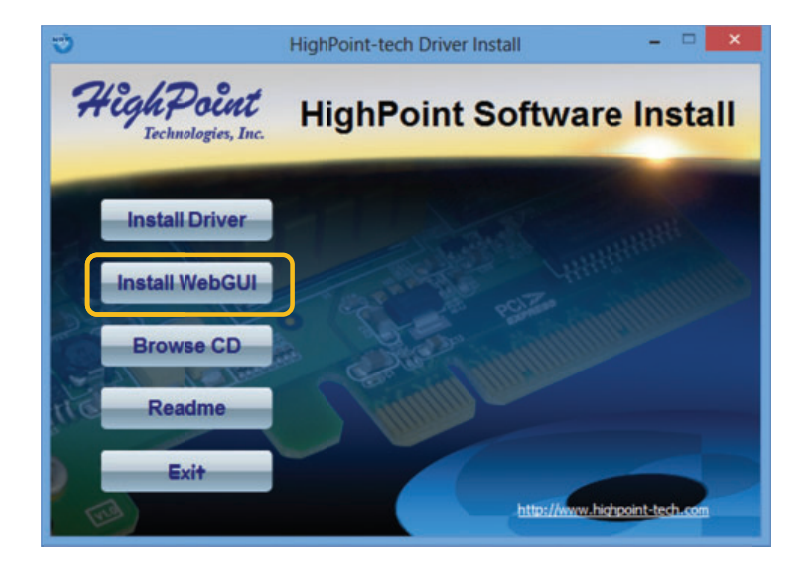

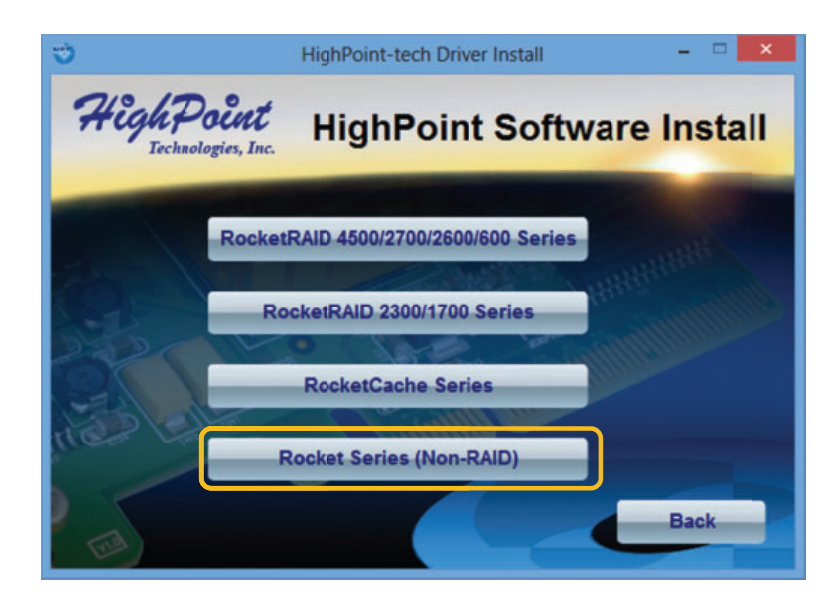

3. Follow the InstallShield Wizard's prompts to install the HighPoint Non-RAID Management interface.

| HighPoint Non-RAID Management Setup - |                                                                                                    |  |  |  |
|---------------------------------------|----------------------------------------------------------------------------------------------------|--|--|--|
| Aleala Destate                        | Welcome to the HighPoint<br>Non-RAID Management Setup<br>Wizard<br>This wizard will guide you through the installation of<br>HighPoint Non-RAID Management.<br>It is recommended that you close all other applications<br>before starting Setup. This will make it possible to update<br>relevant system files without having to reboot your<br>computer.<br>Click Next to continue. |  |  |  |
|                                       | Next > Cancel                                                                                                    |  |  |  |

 Please use the default settings.
 Restrict to localhost access – This setting will restrict the HighPoint Non-RAID Management interface to the local network.

| 95               | HighPoint Non-RAID Management Setup 🛛 – 🗖 🗙                |
|------------------|------------------------------------------------------------|
|                  | Installation Complete<br>Setup was completed successfully. |
| Set Connestio    | in Options                                                 |
| Restrict to      | localhost access                                           |
| You can speci    | fy new listening port.                                     |
| New port:        | 7402                                                       |
|                  |                                                            |
|                  |                                                            |
|                  |                                                            |
| HighPoint Softwa | re                                                         |
|                  | < Back Next > Cancel                                       |

5. Click the "Finish" button to complete the installation procedure.

| HighPoint Non-RAID Management Setup - |                                                                                                    |  |  |  |
|---------------------------------------|----------------------------------------------------------------------------------------------------|--|--|--|
| Heg/SPolit                            | Completing the HighPoint Non-RAID<br>Management Setup Wizard                                               |  |  |  |
|                                       | HighPoint Non-RAID Management has been installed on your<br>computer.<br>ClickFinish to close this wizard. |  |  |  |
|                                       | http://www.highpoint-tech.com                                                                              |  |  |  |

6. Important: The default user name is "RAID" and password is "hpt".

- <image>
- 7. To start the HighPoint Non-RAID Management Interface, double-click the "HighPoint Non-RAID Management" icon that was placed on the desktop during the installation procedure.

8. Or, start the utility manually by opening your web browser. Enter the following URL address: http://localhost:7402

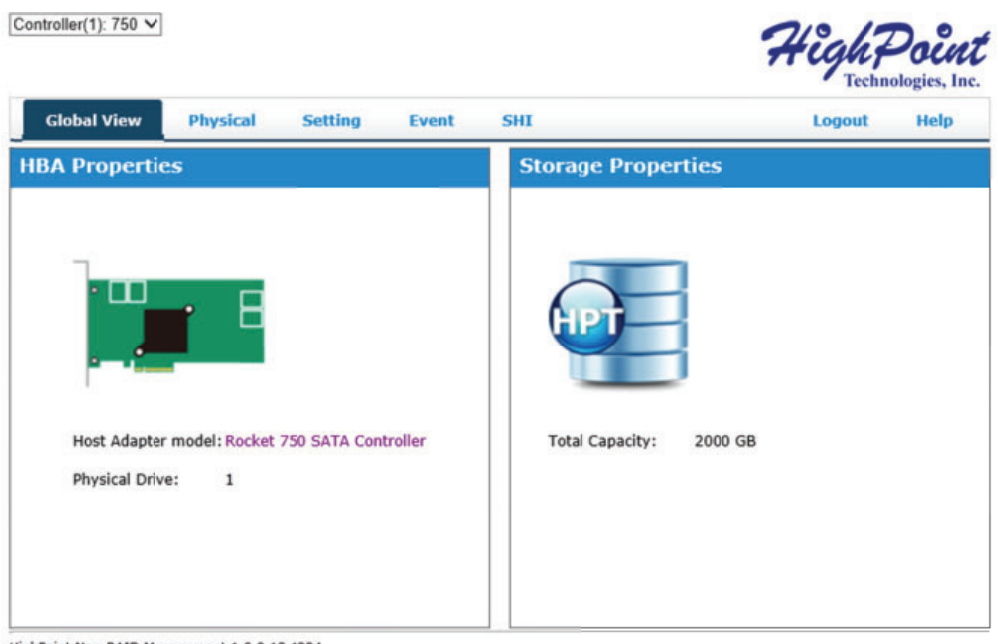

HighPoint Non-RAID Management 1.0.0.12.1224 Copyright (c) 1996-2012 HighPoint Technologies, Inc. All Rights Reserved

Note: If you are accessing the Non-RAID Management interface using a remote system, please update "localhost" to the server's address.

If you are unable to connect to the local system, please make sure hptsvr.exe is running on that system (check using Windows Task Manager). If it is not running, you can start it manually using the "net start hptsvr" command from a Windows command prompt window.

In addition, make sure you are able to access the remote system via a TCP/IP connection, and make sure the firewall (if configured) is not blocking TCP Port 7402.

## Uninstall the Web RAID Management Software

1. There are two choices to uninstall the HighPoint Non-RAID Management software. One is click the "Uninstall" icon in the screen bottom after click the "HighPoint Web Non-RAID Management" icon by All apps.

| <b>bing</b>       | Photos   | HighPoint Non-RAID Man       | Sticky Notes                  | Computer                        |
|-------------------|----------|------------------------------|-------------------------------|---------------------------------|
| Calendar          | Reader   | HighPoint Web ✓<br>Non-RAID  | Windows Fax and<br>Scan       | Control Panel                   |
| Camera            | SkyDrive | Service Manager              | Wndows Journal                | Default Program                 |
| Desktop           | Sports   |                              | Wndows Media<br>Player        | File Explorer                   |
| Finance           | Store    | Calculator                   | WordPad                       | Help and Suppo                  |
| Games             | Travel   | Character Map                | XFS Viewer                    | Run                             |
| Internet Explorer | Video    | Math Input Panel             |                               | Task Manager                    |
| Mail              | Weather  | Notepad                      | Magnifier                     | Windows Defer                   |
| Maps              |          | ø Paint                      | Narrator                      | Windows Easy<br>Transfer        |
| Messaging         |          | Remote Desktop<br>Connection | On-Screen<br>Keyboard         | Windows Easy<br>Transfer Report |
| Music             |          | Snipping Tool                | Windows Speech<br>Recognition | Windows<br>PowerShell           |
| News              |          | Sound Recorder               |                               |                                 |
| People            |          | Steps Recorder               | Command Prompt                |                                 |

2. The other choice is click the "Uninstall a program" in the Control Panel.

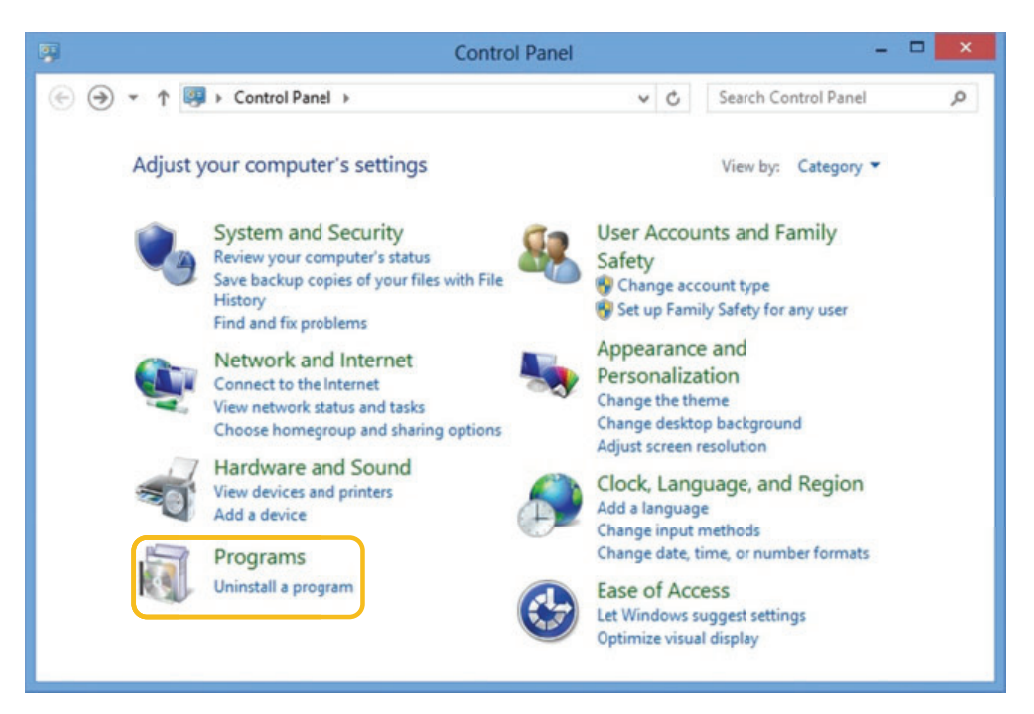

3. Double click the icon in the following folder.

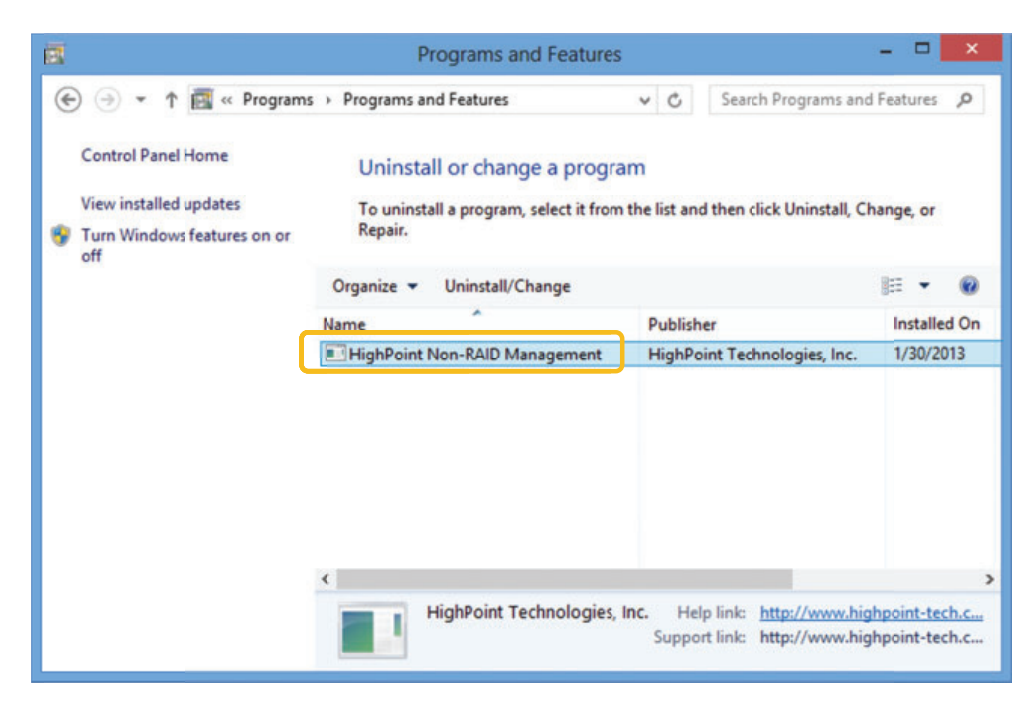

4. Follow the InstallShield Wizard's prompts to uninstall the HighPoint Non-RAID Management interface.

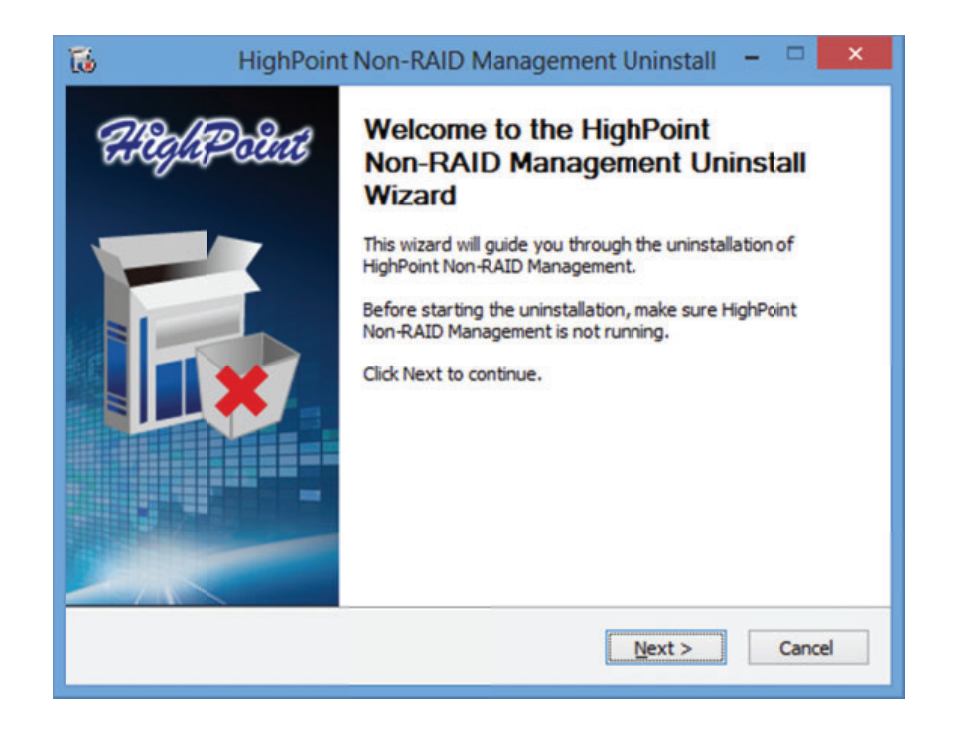

## 7.2 Installing / Uninstalling the Web Non-RAID Management Software - Linux

### Install the Web Non-RAID Management Software

Please refer to the Web Non-RAID Management Installation Guide or README file under the following folder for the installation procedure. Software location (HighPoint Software CD): \Management\_Software\Non-RAID\_series\Linux

Before Installing – make sure you have the latest driver updates: Visit the HighPoint website for the latest driver updates and documentation: http://www.highpoint-tech.com

## Uninstall the Web Non-RAID Management Software

Open a terminal, and use the following command: # rpm -e hptsvr-https

## 7.3 Using the Web Non-RAID Management Software

HighPoint's web-based Non-RAID Management Software (also known simply as the "Web GUI"), is used to monitor and configure hard disks attached to HighPoint Rocket host adapters.

The software package must be installed on a system with supported HighPoint Rocket controllers installed, and the device driver must be loaded to run the service.

#### 7.3.1 Web Non-RAID Management Software - Global View

Controller(1): Host Adapter Model: Physical Drive: Total Capacity: Drop-down menu that displays the controller that is currently being managed. Name of the Rocket series controller Total physical drives detected by the Rocket controller Total capacity of all detected HDD's

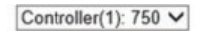

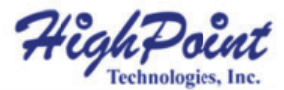

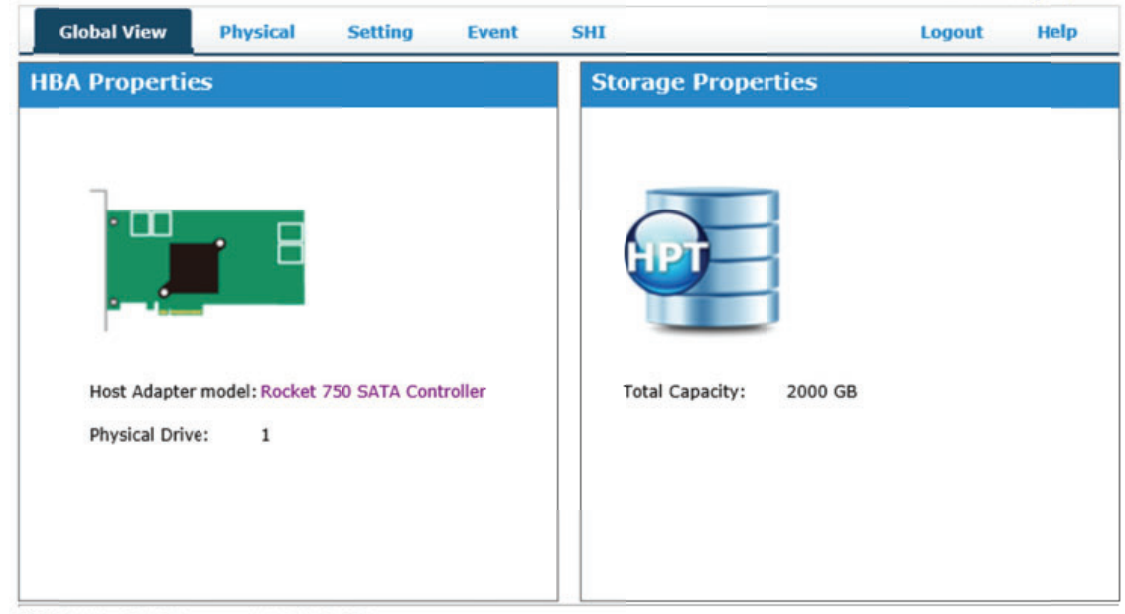

HighPoint Non-RAID Management 1.0.0.12.1224 Copyright (c) 1996-2012 HighPoint Technologies, Inc. All Rights Reserved

### 7.3.2 Web Non-RAID Management Software - Physical

| Controller Information |                      |
|------------------------|----------------------|
| Model Name:            | Rocket model number  |
| BIOS Version:          | Rocket BIOS version  |
| Vendor:                | Vendor Name          |
| PCI Bus Number:        | PCI slot information |
| PCI Device Number:     | PCI device number    |
| PCI Func Number:       | PCI function number  |

Update BIOS from the web GUI. Browse for BIOS image and click the Submit button.

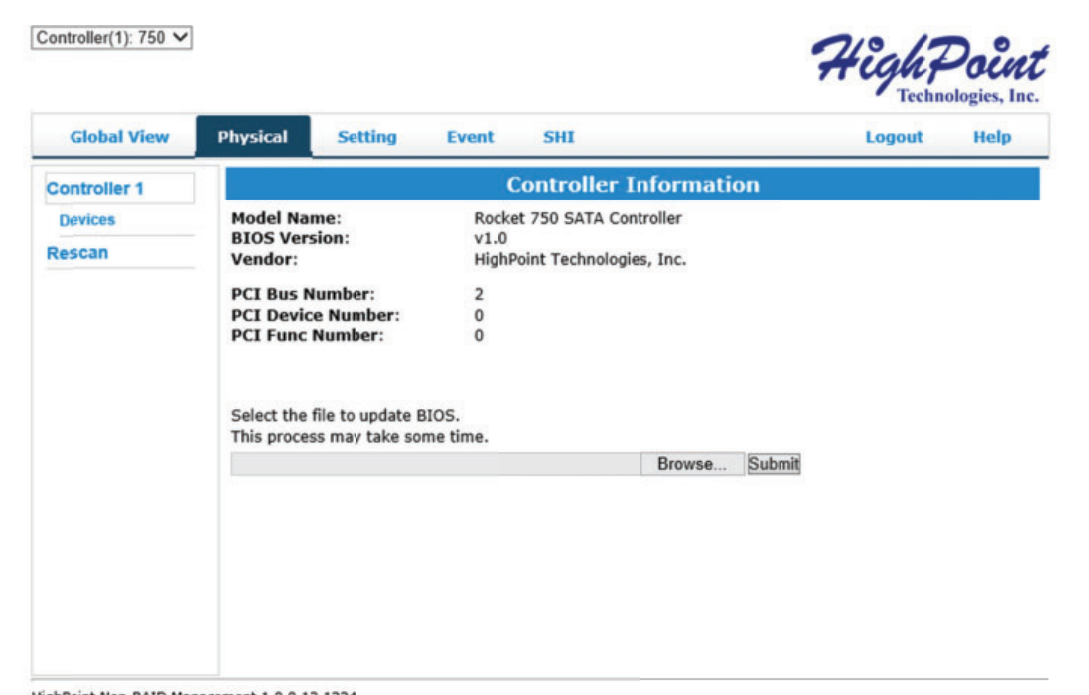

HighPoint Non-RAID Management 1.0.0.12.1224 Copyright (c) 1996-2012 HghPoint Technologies, Inc. All Rights Reserved

## 7.3.2.1 Physical - Controller 1 Devices

Physical Devices Information:

**n**: These are the devices attached to the controller. Information includes the device model, serial number and capacity.

| Controller(1): 750 V | <u>.</u> |            |       |       |                                            | 7        | High F  | Doint<br>ologies, Inc. |
|----------------------|----------|------------|-------|-------|--------------------------------------------|----------|---------|------------------------|
| Global View          | Physical | Setti      | ng    | Event | SHI                                        |          | Logout  | Help                   |
| Controller 1         |          |            |       | Phy   | sical Devices Informa                      | tion     |         |                        |
| Devices              |          |            |       |       |                                            |          | 5       | raphic View            |
| Rescan               | 50       | evice 1 1  | Model |       | WDC WD4000FYYZ-01UL1B0-<br>WD-WMC130032536 | Capacity | 4.00 TB |                        |
|                      | <u>b</u> | evice 1 2  | Model |       | WDC WD4000FYYZ-01UL1B0-<br>WD-WMC130031145 | Capacity | 4.00 TB |                        |
|                      | <b>b</b> | evice 1 3  | Model |       | WDC WD4000FYYZ-01UL180-<br>WD-WMC130032496 | Capacity | 4.00 TB |                        |
|                      | <b>b</b> | evice 1.4  | Model |       | WDC WD4000FYYZ-01UL180-<br>WD-WMC130032417 | Capacity | 4.00 TB |                        |
|                      | <b>b</b> | evice 1 5  | Model |       | WDC WD2003FYYS-02W0B0-<br>WD-WMAY00023092  | Capacity | 2.00 TB |                        |
|                      | L 0      | evice 1.6  | Model |       | WDC WD2003FYYS-02W0B0-<br>WD-WMAY00024567  | Capacity | 2.00 TB |                        |
|                      |          | evice 17   | Model |       | WDC WD2003FYYS-01T880-WD<br>WMAJR0040694   | Capacity | 2.00 TB |                        |
|                      | 1        | 1          |       |       |                                            |          |         |                        |
|                      | ŝ        | 1          |       |       |                                            |          |         |                        |
|                      |          |            |       |       |                                            | 1        |         |                        |
|                      |          |            |       |       |                                            |          |         |                        |
|                      | 10 B     | evice 1 36 | Model |       | WDC WD2003FYYS-01T8B0-WD<br>WMAUR0042672   | Capacity | 2.00 TB |                        |
|                      | 10 B     | evice 1 37 | Model |       | ST30(0VX000-9YW166-<br>S1F0TBBC            | Capacity | 3.00 TB |                        |
|                      | -        | evice 1 38 | Model |       | 5T3000VX000-9YW166-<br>51F050VZ            | Capacity | 3.00 TB |                        |
|                      | 5 p      | evice 1 39 | Hodel |       | ST30(0VX000-9YW166-<br>S1F0RW6H            | Capacity | 3.00 TB |                        |
|                      | 1 D      | evice 1 40 | Model |       | ST30(0VX000-9YW166-<br>S1F0EVOM            | Capacity | 3.00 TB |                        |

## 7.3.2.2 Physical - Rescan

The item will rescan the controller to detect devices.

## 7.3.3 Web Non-RAID Management Software - Setting

This tab displays various controller related settings and options:

| Global View | Physical Setting Event           | SHI              | Logout | Help |
|-------------|----------------------------------|------------------|--------|------|
| ystem       |                                  | System Setting   |        |      |
| mail        | Enable audible alarm.            | Disabled V       |        |      |
|             | Set Spindown Idle Disk(minutes): | Disabled V       |        |      |
|             | Restrict to localhost access.    | Disabled V       |        |      |
|             | Port Number:                     | 7402             |        |      |
|             | Submit                           |                  |        |      |
|             | P                                | Password Setting |        |      |
|             | Password:                        |                  |        |      |
|             | Confirm:                         |                  |        |      |
|             | Submit                           |                  |        |      |
|             |                                  |                  |        |      |
|             |                                  |                  |        |      |
|             |                                  |                  |        |      |
|             |                                  |                  |        |      |
|             |                                  |                  |        |      |
|             |                                  |                  |        |      |

Copyright (c) 1996-2012 HighPoint Technologies, Inc. All Rights Reserved

## 7.3.3.1 Setting - System

**Enable audible alarm:** When a disk goes off-line the beeper on the HBA will sound.

Set Spindown IdleHard drives can be instructed to spin down when there is no disk activity for aDisk (Minutes):set period of time. You are free to specify the interval – from 10 to 240 minutes.

| Global View | Physical Settin                                                                                | g Event                        | SHI                                                                  | <ul> <li>Techn</li> <li>Logout</li> </ul> | ologies, In<br>Help |
|-------------|------------------------------------------------------------------------------------------------|--------------------------------|----------------------------------------------------------------------|-------------------------------------------|---------------------|
| lystem      |                                                                                                |                                | System Setting                                                       |                                           |                     |
| mail        | Enable audible alarm<br>Set Spindown Idle D<br>Restrict to localhost<br>Port Number:<br>Submit | 1.<br>isk(minutes);<br>access. | Enabled ✓<br>Disabled<br>10<br>20<br>30<br>60<br>120<br>2255W 180 ng |                                           |                     |
|             | Password:<br>Confirm:<br>Submit                                                                |                                | 240                                                                  |                                           |                     |

HighPoint Non-RAID Management 1.0.0.12.1224 Copyright (c) 1996-2012 HighPoint Technologies, Inc. All Rights Reserved

| Restrict to localhost access: | This option is used to restrict web GUI access to the local system and not allow remote access.                                                                                                    |
|-------------------------------|----------------------------------------------------------------------------------------------------|
| Port Number 7402:             | The listening port number used to log into the web GUI. 7402 is the default port number. Other port numbers can be used in place of the default as long as they are free.                                                                                                    |
| Password Setting:             | The default password "hpt" can be changed.<br>Note: If the current password is lost or forgotten, you can uninstall and<br>reinstall the Web RAID Management software to restore the default settings.<br>When changing the password, the maximum number of characters allowed is<br>eight. |

## 7.3.3.2 Setting - Email

The Rocket 750 HBA can be configured to send Event Log entries to one or more E-Mail addresses.

|                                                                                                    |                                                                                                    |                                                                                                    | Techn                                                                     | ologies, I                                                                                                    |  |  |  |
|----------------------------------------------------------------------------------------------------|----------------------------------------------------------------------------------------------------|----------------------------------------------------------------------------------------------------|---------------------------------------------------------------------------|----------------------------------------------------------------------------------------------------|--|--|--|
| Physical Setting                                                                                                    | Event SHI                                                                                                    |                                                                                                    | Logout                                                                    | Help                                                                                                    |  |  |  |
|                                                                                                    | SM                                                                                                    | ITP Setting                                                                                                    |                                                                           |                                                                                                    |  |  |  |
| Enable Event Notificati<br>Server Address (name o<br>Mail From (E-mail addres<br>Login Name:<br>Password:<br>SMTP Port:<br>Support SSL: | ion<br>r IP):<br>ss):                                                                                                    | 25<br>Change Setting                                                                                                    |                                                                           |                                                                                                    |  |  |  |
| Recipients                                                                                                    |                                                                                                    |                                                                                                    |                                                                           |                                                                                                    |  |  |  |
| E-mail                                                                                                    | Name                                                                                                    | Event Level                                                                                                    |                                                                           |                                                                                                    |  |  |  |
| Add Recipient                                                                                                    |                                                                                                    |                                                                                                    |                                                                           |                                                                                                    |  |  |  |
| E-mail:<br>Name:<br>Event Level:<br>Add Test                                                                                            |                                                                                                    | Information Warning                                                                                                    | Error                                                                     |                                                                                                    |  |  |  |
|                                                                                                    | Physical Setting  Physical Setting  Carbon Setting  Physical Setting  Carbon Setting  Password: SMTP Port: Support SSL:  E-mail  E-mail: Name: Event Level: Add Test | Physical     Setting     Event     SHI       SM     Enable Event Notification     Server Address (name or IP):       Mail From (E-mail address):     Login Name:       Password:     SMTP Port:       Support SSL:     F       E-mail     Name       Add     Event Level:       Add     Test | Physical     Setting     Event     SHI       Server Address (name or IP): | Physical     Setting     Event     SHI     Logout       SMTP Setting       Enable Event Notification       Server Address (name or IP): |  |  |  |

HighPoint Non-RAID Management 1.0.0.12.1224 Copyright (c) 1996-2012 HighPoint Technologies, Inc. All Rights Reserved

#### 7.3.4 Web Non-RAID Management Software - Event

The Event tab will open the Event View interface. Event View logs all RAID related activity including administrative actions, warnings and hardware failures.

Clear: Click "Clear" to remove all current entries from the Event View log.

Next: The Event View log can span several pages. Click "Next" to view past entries.

**Download:** The Event View log can be saved as a text file for reference.

| Controller(1): 750 🗸           |                              |                                   |             |                 | High7                                | Point        |
|--------------------------------|------------------------------|-----------------------------------|-------------|-----------------|--------------------------------------|--------------|
| Global View                    | Physical                     | Setting                           | Event       | SHI             | Logout                               | Help         |
| Download Clear                 |                              |                                   |             |                 |                                      |              |
|                                |                              |                                   | Event       | View (1)        |                                      |              |
| Date Time<br>2013/1/30 15:53:1 | Descri<br>Disk 'W<br>than th | iption<br>DC WD2002FA<br>reshold. | EX-007BA0-\ | WD-WMAWP0438542 | ?' (Location: Device_1_17) temperatu | re is higher |

HighPoint Non-RAID Management 1.0.0.12.1224 Copyright (c) 1996-2012 HighPoint Technologies, Inc. All Rights Reserved

## 7.3.5 Web Non-RAID Management Software - SHI (Storage Health Inspector)

| Storage Health Inspector:  | <ul><li>SHI will inspect each HDD periodically. If any abnormal status is found, it will be recorded in the Event log.</li><li>SHI can help to identify problems with HDD's and prevent further damage or data loss. If additional proof of errors is needed, the HDD's can be placed onto the onboard SATA port and a 3rd party SMART software utility can be run.</li></ul> |
|----------------------------|----------------------------------------------------------------------------------------------------|
| HDD Temperature Threshold: | Setup the HDD temperature threshold to prevent HDD overheating. When the HDD goes beyond the threshold an alert will be triggered.                                                                                                    |

| SMART: | SMART attributes for each HDD will be displayed. |
|--------|--------------------------------------------------|
|--------|--------------------------------------------------|

| Logout Help   |                                 | SHI         | Event     | I Setting         | Physical | Global View  |
|---------------|---------------------------------|-------------|-----------|-------------------|----------|--------------|
| Schedu        |                                 |             |           |                   |          |              |
|               | (SHI)                           | h Inspector | ige Healt | Stora             |          |              |
| Device Status | Bad Sectors<br>Found & Repaired | ٥Ł          | nber      | Device Serial Nur | Port# D  | ontroller ID |
| OK SMAR       | None                            | 105         | 36        | WD-WMC1300325     | 1 W      |              |
| OK SMAR       | None                            | 104         | 45        | WD-WMC1300311     | 2 W      |              |
| OK SMAR       | None                            | 102         | 96        | WD-WMC1300324     | 3 W      |              |
| OK SMAR       | None                            | 102         | 17        | WD-WMC1300324     | 4 W      |              |
| OK SMAR       | None                            | 105         | 92        | WD-WMAY000230     | 5 W      |              |
| OK SMAR       | None                            | 100         | 67        | WD-WMAY000245     | 6 W      |              |
| OK SMAR       | None                            | 102         | 594       | WD-WMAUR00406     | 7 W      |              |
| 1             |                                 |             |           |                   |          |              |
| 1             | 1                               | 1           |           | 1                 | 1        |              |
|               |                                 |             |           | 1                 | :        |              |
|               |                                 |             |           |                   |          |              |
| OK SMAR       | None                            | 89          |           | S1F0TBBC          | 37 SI    |              |
| OK SMAR       | None                            | 89          |           | S1F0S0VZ          | 38 SI    |              |
| OK SMAR       | None                            | 89          |           | S1FORW6H          | 39 51    |              |
| OK SMAE       | None                            | 87          |           | S1E0RVOM          | 40 51    |              |

| HDD 1                                       | emperature Threshold |
|---------------------------------------------|----------------------|
| Set harddisk temperature threshold (F): 140 | Set                  |
| HighPoint Non-RAID Management 1.0.0.12.1224 |                      |

Copyright (c) 1996-2012 HighPoint Technologies, Inc. All Rights Reserved

| Storage Health Inspector(S           Controller ID         Port#         Device Serial Number         °F           1         14         JK1171YAGT9E9S         114           1         15         9VS035NN         116           1         15         9VS035NN         116           1         16         9VS00HWT         111           Device Name         Device_1_14           Model Number         Hitachi HD5722020ALA330-JK1171YAGT9E95           Temperature Celsius 46           S.M.A.R.T Attributes           ID Name         Threshold         Worst           1         Raw Read Error Rate         16         100           2         Throughput Performance         54         133           3         Spin Up Time         24         125           4         Start Stop Count         0         100           7         Seek Error Rate         67         100           8         Seek Time Performance         20         112           9         Power On Hours         0         100           9         Spin Retry Count         60         100           6         Spin Retry                                                                                         | SHI)<br>Bad Sectors |              | Schedul |
|----------------------------------------------------------------------------------------------------|---------------------|--------------|---------|
| Storage Health Inspector(S           Controller ID         Port#         Device Serial Number         °F           1         14         JK1171YAGT9E9S         114           1         15         9VS035NN         116           1         16         9VS00HWT         111           Device L=1_14           Model Number         Hitachi HDS722020ALA330.JK1171YAGT9E9S           Temperature Celsius 46           S.M.A.R.T           S.M.A.R.T         Enabled Disable           Throughput Performance         54         133           1         Naw Read Error Rate         16         100         100           2         Throughput Performance         54         133         Spin Up Time         224         125           4         Start Stop Count         0         100         100         100           7         Seek Error Rate         67         100         3         Spin Reformance         20         112           9         Power On Hours         0         100         100         20         100                                                                                                    | Bad Sectors         |              |         |
| Name         Port#         Device Serial Number         %           1         14         JK1171YAGT9E9S         114           15         9VS035NN         116           1         15         9VS00HWT         111           Device_1_14           Model Number         Hitachi HDS722020ALA330-JK1171YAGT9E95           Temperature Celsius 46           S.M.A.R.T         Enabled Disable           ID Name         Threshold         100           1         Raw Read Error Rate         16         100           2         Throughput Performance         54         133           3         Spin Up Time         24         125           4         Start Stop Count         0         100           5         Reallocated Sector Ct         5         100           7         Seek Time Performance         20         112           9         Power On Hours         0         100           8         Spin Retry Count         60         100           9         Spin Retry Count         60         100                                                                                                    | Bad Sectors         |              |         |
| 1     14     JK1171YAGT9E9S     114       1     15     9VS035NN     116       1     16     9VS00HWT     111       Device_1_14       Model Number     Hitachi HD5722020ALA330-JK1171YAGT9E9S       Temperature Celsius 46       S.M.A.R.T     Enabled Disable       Threshold     Worst       1     Raw Read Error Rate     16     100       2     Throughput Performance     54     133       3     Spin Up Time     24     125       4     Start Stop Count     0     100       5     Reallocated Sector Ct     5     100       7     Seek Error Rate     67     100       8     Seek Error Rate     67     100       9     Power On Hours     0     100       3     Spin Retry Count     60     100       4     Start Stop Ount     0     100                                                                                                    | round orreponed     | Device State | us      |
| Instruction         Instruction         Instruction           Instruction         15         9VS035NN         116           Instruction         16         9VS00HWT         111           Device Name         Devica_1_14         Instruction         Instruction           Model Number         Hitachi HDS722020ALA330.JK1171YAGT9E95         Instruction         Instruction           Temperature Celsius 46         S.M.A.R.T         Enabled Disable         Instruction         Instruction           In         Name         Throughput Performance         54         133           S pin Up Time         24         125         100           5         Reallocated Sector Ct         5         100           5         Realicated Sector Ct         5         100           5         Seek Error Rate         67         100           5         Seek Error Rate         67         100           5         Seek Error Rate         67         100           5         Seek Error Rate         67         100           5         Seek Error Rate         67         100           5         Seek Error Rate         60         100           6         Seek Error Rate         6 | None                | OK           | SMAR    |
| 16         9VS00HWT         111           Device_1_14         Device_1_14         Model Number         Hitachi HDS722020ALA330-JK1171YAGT9E95           Temperature Celsius 45         Enabled Disable         Model Number         Hitachi HDS722020ALA330-JK1171YAGT9E95           Temperature Celsius 45         S.M.A.R.T         Enabled Disable         Morest           ID         Name         Threshold         100           1         Raw Read Error Rate         16         100           2         Throughput Performance         24         125           4         Start Stop Count         0         100           5         Reallocated Sector Ct         5         100           7         Seek Error Rate         67         100           8         Seek Time Performance         20         112           9         Power On Hours         0         100           8         Spin Retry Count         60         100           9         Spin Retry Count         0         100                                                                                                    | 67                  | OK           | SMAR    |
| Device. Name         Device_1_14           Model Number         Hitachi HDS722020ALA330-JK1171YAGT9E95           Temperature Celsius 45         5.M.A.R.T           S.M.A.R.T         Enabled Disable           ID Name           1         Raw Read Error Rate         16           2         Throughput Performance         54           2         Throughput Performance         24           3         Spin Up Time         24           4         Start Stop Count         0           5         Reallocated Sector Ct         5           9         Power On Hours         0           9         Power On Hours         0           9         Spin Retry Count         60           0         100                                                                                                    | 89                  | ок           | SMAR    |
| Model Number         Hitachi HDS722020ALA330-JK1171YAGT9E9S           Temperature Celsius 46         S.M.A.R.T         Enabled           S.M.A.R.T         Enabled         Disable           ID Name         Throughput Performance           1         Raw Read Error Rate         16         100           2         Throughput Performance         54         133           3         Spin Up Time         24         125           4         Start Stop Count         0         100           5         Reallocated Sector Ct         5         100           7         Seek Error Rate         67         100           8         Seek Time Performance         20         112           9         Power On Hours         0         100           3         Spin Retry Count         60         100                                                                                                    |                     |              |         |
| Temperature Celsius 46       S.M.A.R.T       Enabled Disable       S.M.A.R.T Attributes       ID Name     Threshold     Worst       1     Raw Read Error Rate     16     100       2     Throughput Performance     54     133       3     Spin Up Time     24     125       4     Start Stop Count     0     100       5     Reallocated Sector Ct     5     100       6     Seek Time Performance     20     112       9     Power On Hours     0     100       a     Spin Retry Count     60     100       a     Spin Retry Count     0     100                                                                                                    |                     |              |         |
| S.M.A.R.T         Enabled Disable           S.M.A.R.T Attributes           ID Name         S.M.A.R.T Attributes           ID         Name         Threshold         Worst           1         Raw Read Error Rate         16         100           2         Throughput Performance         54         133           3         Spin Up Time         24         125           4         Start Stop Count         0         100           5         Reallocated Sector Ct         5         100           6         Seek Time Performance         20         112           9         Power On Hours         0         100           3         Spin Retry Count         60         100           2         Spin Retry Count         0         100                                                                                                    |                     |              |         |
| S.M.A.R.T Attributes           ID         Name         Threshold         Worst           1         Raw Read Error Rate         16         100           2         Throughput Performance         54         133           3         Spin Up Time         24         125           4         Start Stop Count         0         100           5         Reallocated Sector Ct         5         100           6         Seek Error Rate         67         100           8         Seek Time Performance         20         112           9         Power On Hours         0         100           3         Spin Retry Count         60         100           6         Power Cycle Count         0         100                                                                                                    |                     |              |         |
| ID         Name         Threshold         Worst           1         Raw Read Error Rate         16         100           2         Throughput Performance         54         133           3         Spin Up Time         24         125           4         Start Stop Count         0         100           5         Reallocated Sector Ct         5         100           7         Seek Error Rate         67         100           8         Seek Time Performance         20         112           9         Power On Hours         0         100           a         Spin Retry Count         60         100           c         Power Cycle Count         0         100                                                                                                    |                     |              |         |
| 1         Raw Read Error Rate         16         100           2         Throughput Performance         54         133           3         Spin Up Time         24         125           4         Start Stop Count         0         100           5         Reallocated Sector Ct         5         100           7         Seek Error Rate         67         100           8         Seek Time Performance         20         112           9         Power On Hours         0         100           a         Spin Retry Count         60         100           C         Power Cycle Count         0         100                                                                                                    | Value Status        |              |         |
| 2         Inroughput Performance         54         133           3         Spin Up Time         24         125           4         Start Stop Count         0         100           5         Reallocated Sector Ct         5         100           7         Seek Error Rate         67         100           8         Seek Time Performance         20         112           9         Power On Hours         0         100           a         Spin Retry Count         60         100           c         Power Cycle Count         0         100                                                                                                    | 100 OK              |              |         |
| 3 Spin Op Time         24         125           4 Start Stop Count         0         100           5 Reallocated Sector Ct         5         100           7 Seek Error Rate         67         100           8 Seek Time Performance         20         112           9 Power On Hours         0         100           a Spin Retry Count         60         100           c Power Cycle Count         0         100                                                                                                    | 133 OK              |              |         |
| Seat Stop Count         0         100           Reallocated Sector Ct         5         100           7 Seek Error Rate         67         100           8 Seek Time Performance         20         112           9 Power On Hours         0         100           a Spin Retry Count         60         100           C Power Cycle Count         0         100                                                                                                    | 125 OK              |              |         |
| Steam Cartor Rate         57         100           7         Seek Fror Rate         67         100           8         Seek Time Performance         20         112           9         Power On Hours         0         100           a         Spin Retry Count         60         100           c         Power Cycle Count         0         100                                                                                                    | 100 0K              |              |         |
| 8         Seek Time Performance         20         112           9         Power On Hours         0         100           a         Spin Retry Count         60         100           c         Power Cycle Count         0         100                                                                                                    | 100 OK              |              |         |
| 9         Power On Hours         0         100           a         Spin Retry Count         60         100           c         Power Cycle Count         0         100                                                                                                    | 112 OK              |              |         |
| a Spin Retry Count 60 100<br>c Power Cycle Count 0 100                                                                                                    | 100 OK              |              |         |
| c Power Cycle Count 0 100                                                                                                    | 100 OK              |              |         |
|                                                                                                    | 100 OK              |              |         |
| c0 Power-Off Retract Count 0 99                                                                                                    | 99 OK               |              |         |
| c1 Emergency Retract Cycle Ct 0 99                                                                                                    | 99 OK               |              |         |
| c4 Reallocated Event Count 0 100                                                                                                    | 100 OK              |              |         |
| c5 Current Pending Sector 0 100                                                                                                    | 100 OK              |              |         |
| c6 Offline Uncorrectable 0 100                                                                                                    | 100 OK              |              |         |
| c7 UDMA CRC Error Count 0 200                                                                                                    | 200 OK              |              |         |

HighPoint Non-RAID Management 1.0.0.12.1224 Copyright (c) 1996-2012 HighPoint Technologies, Inc. All Rights Reserved

## Task List:

The Task tab allows you to schedule maintenance system status.

|                                                              |              |               |                            |                 | HighPoint<br>Technologies, Inc. |
|--------------------------------------------------------------|--------------|---------------|----------------------------|-----------------|---------------------------------|
| Global View                                                  | Physical     | Setting       | Event                      | SHI             | Logout Help                     |
|                                                              |              |               | Ta                         | sks List        |                                 |
|                                                              |              | He            | alth Insp                  | ector Scheduler |                                 |
| Task Name:<br>Select a Schedule:<br>Select a time:<br>Submit | Daily Weekly | / Bi-Weekly ( | ) Monthly<br>: [19] : [31] |                 |                                 |

HighPoint Non-RAID Management 1.0.0.12.1224 Copyright (c) 1996-2012 HighPoint Technologies, Inc. All Rights Reserved

## 8 BIOS Update

The BIOS update utility must be run while the system is operating in a pure DOS environment. The update utility cannot be run from a DOS-prompt window.

- 1. Visit the <u>www.highpoint-tech.com</u> website to download the latest firmware.
- 2. Extract the download to a bootable DOS USB drive.
- 3. Boot the system using the bootable USB drive.
- 4. At the command prompt, access the BIOS update's directory:

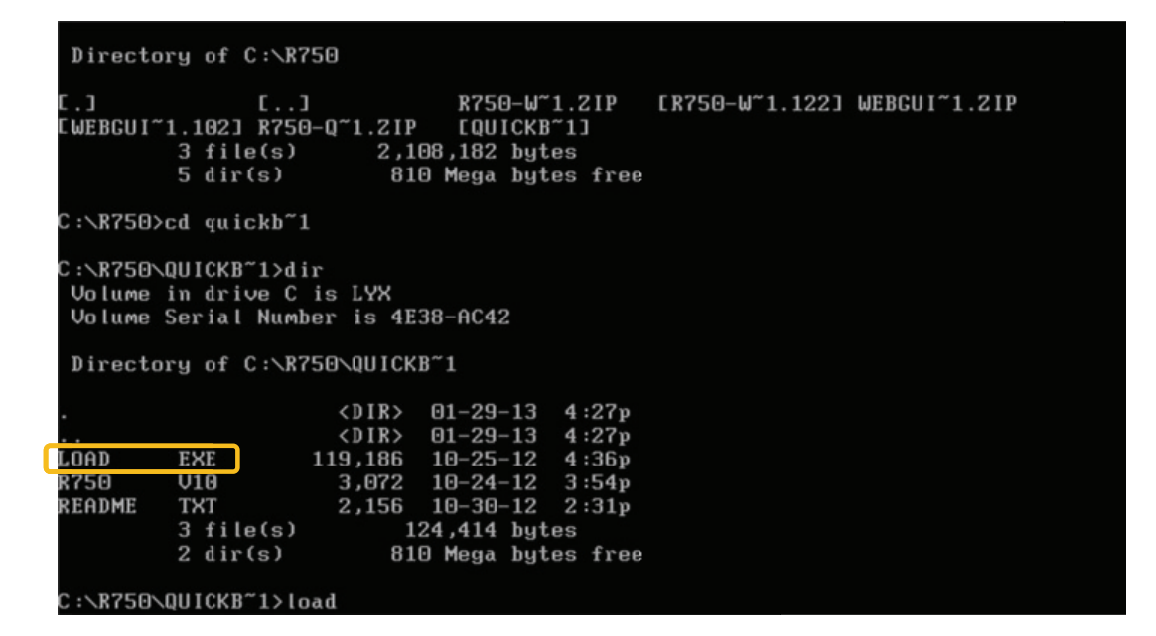

- 5. The following command line is used to launch the flash utility: **load.exe**
- 6. After the BIOS has been successfully updated, the following information will be displayed:

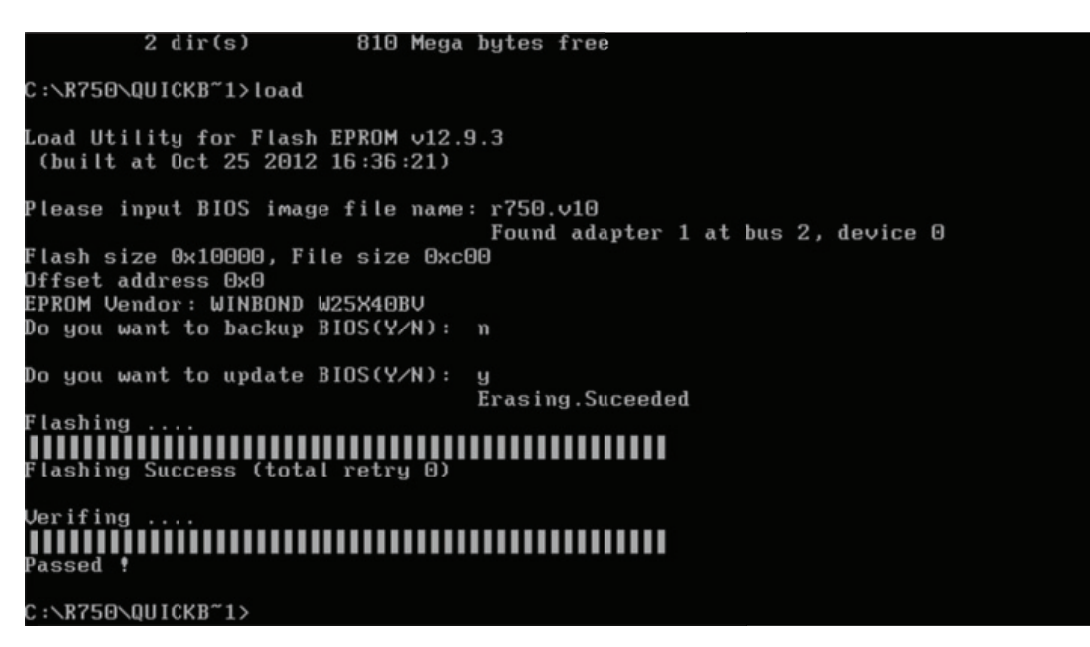

## 9 Thank You

Thank you for purchasing the Rocket 750 SATA 6Gb/s Host adapter. We appreciate your support, and welcome any questions, comments or product suggestions you may have.

# **10 Customer Support**

If you encounter any problem while utilizing Rocket & RocketRAID series host adapters, or have any questions about this or any other HighPoint Technologies, Inc. product, feel free to contact our Customer Support Department.

HighPoint Technologies, Inc. websites: http://www.highpoint-tech.com/

Web Support: http://www.highpoint-tech.com/websupport/ http://www.hptmac.com